## Acessando o Guia Digital do PNLD

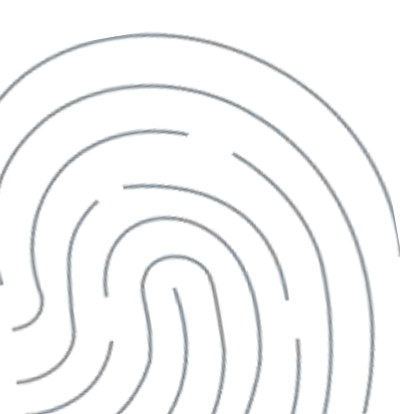

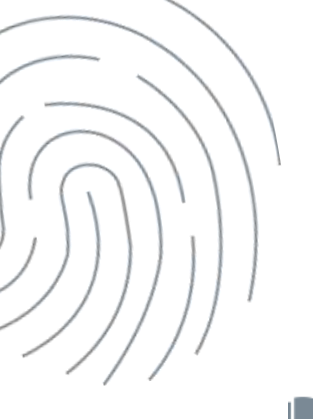

O Guia do PNLD é o documento oficial que orienta a escolha pelas escolas públicas brasileiras. Nele estão contidas as resenhas das obras, orientações sobre o registro da escolha e informações sobre o acesso ao sistema de escolha.

Antes de registrar a escolha, é essencial que professores analisem as resenhas apresentadas no Guia e as próprias obras, que são disponibilizados na íntegra. O objetivo é verificar que materiais estão de acordo com a realidade pedagógica da escola.

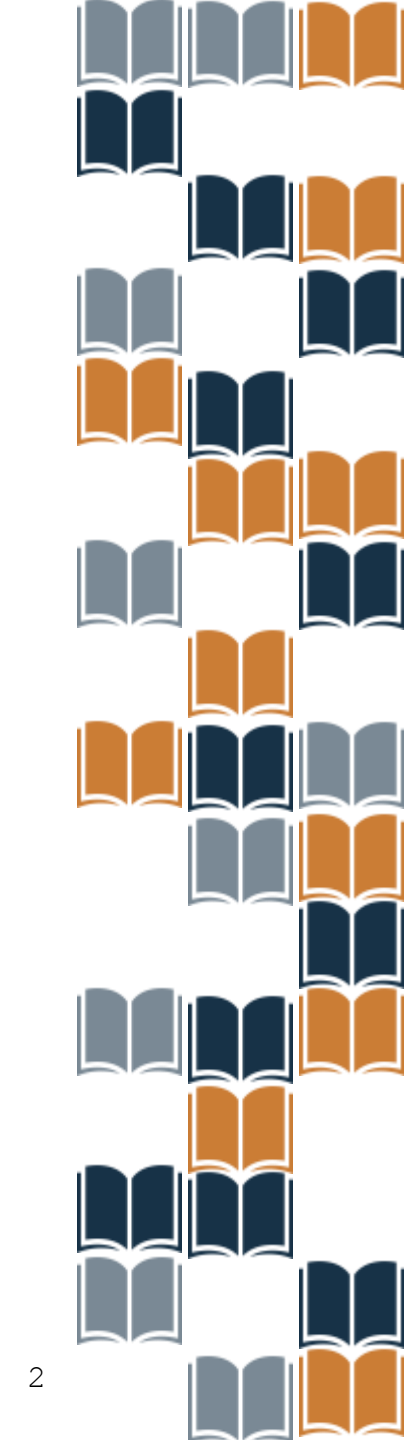

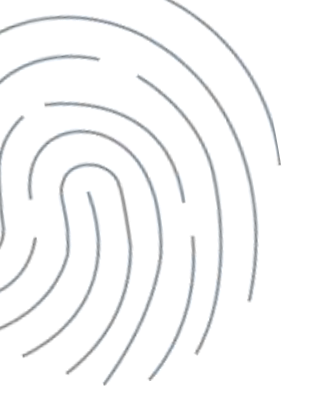

### O Guia do PNLD 2023 – Objeto 4 pode ser consultado em: https://pnld.nees.ufal.br/

|   | acesse a s               | Professora e Professor,<br>guir os Guias do Programa Nacional do Livro e do Material Didático (P | NLD) que desejar.                           |  |
|---|--------------------------|--------------------------------------------------------------------------------------------------|---------------------------------------------|--|
|   | $\bigotimes$             |                                                                                                  |                                             |  |
| < | Guia Digital<br>PNLD2024 | Guia Digital<br>PNLD2022                                                                         | Guia Digital<br>PNLD2023<br>08665.7604002xd |  |
|   |                          | Liferon, az primeria                                                                             |                                             |  |
|   |                          |                                                                                                  |                                             |  |
|   |                          |                                                                                                  |                                             |  |
|   |                          |                                                                                                  |                                             |  |

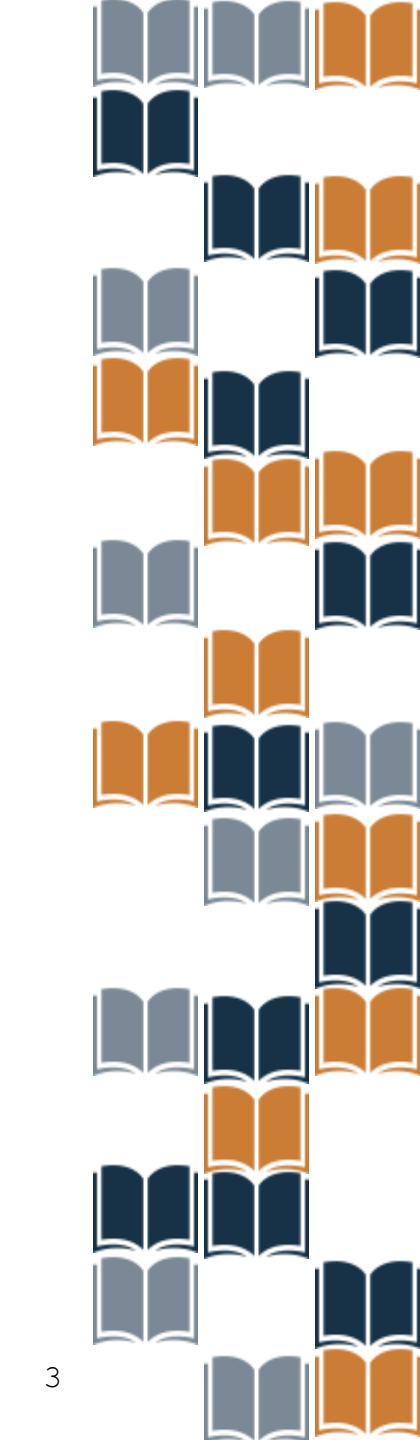

Ao clicar na aba "PNLD 2023" apresentará a página abaixo. Clique em "Início" e indique a categoria "Pedagógicas".

| ← → C Q S poidmentadabe/ | mid 2023 Janea Janea Jobarta, Od/Inicia<br>05 Octoberto J                                                                                                    | *) ¶                                                                                                    |
|--------------------------|----------------------------------------------------------------------------------------------------|----------------------------------------------------------------------------------------------------|
| COMPARE OF CUMA EM EPUB  | Prozado (a) professor (a) e prezada equipe gestora,<br>Apresentamos o Guia Digital do Programa Nacional do Livro e do Material Didático - PNLD 2023 (Objeto 4 – Categoria 1), que trae as Obras Pedagógicas destinadas a<br>ensino fundamental. Nesse objeto, foram avaliadas obras de apoio as Práticas Educativas com o tema voltado para as "Avaliações Educacionais", e que deverão apoia<br>subsidios para a avaliação em seu catidiano e sua inter-relação com os documentos que nortelam a organização da educação básica.<br>As Obras Pedagógicas apresentam conceitos de avaliação formativa, de processo, de diagnóstico, de resultado e em larga escala, em consoniancia com o edital PNLD 202<br>ao Sistema de Avaliação da Educação Básica (Saeb) e ás avaliações esternas internacionais.<br>O processo de escolha deverá ser realizado a partir de uma reflexão coletivo, com base nas orientações constantes neste: Guía. O registro da escolha é a consolidação de u<br>e transparente.<br>Boa leitura e boa escolhar | aus professores e gestores dos anos iniciais d<br>ir os professores e gestores, com estratégias (<br>13. Aánda, as obras se ainham à BNCC, ao PNA<br>m processo autónomo, democrático, conscient |
|                          | Pedagógicas                                                                                                    |                                                                                                    |

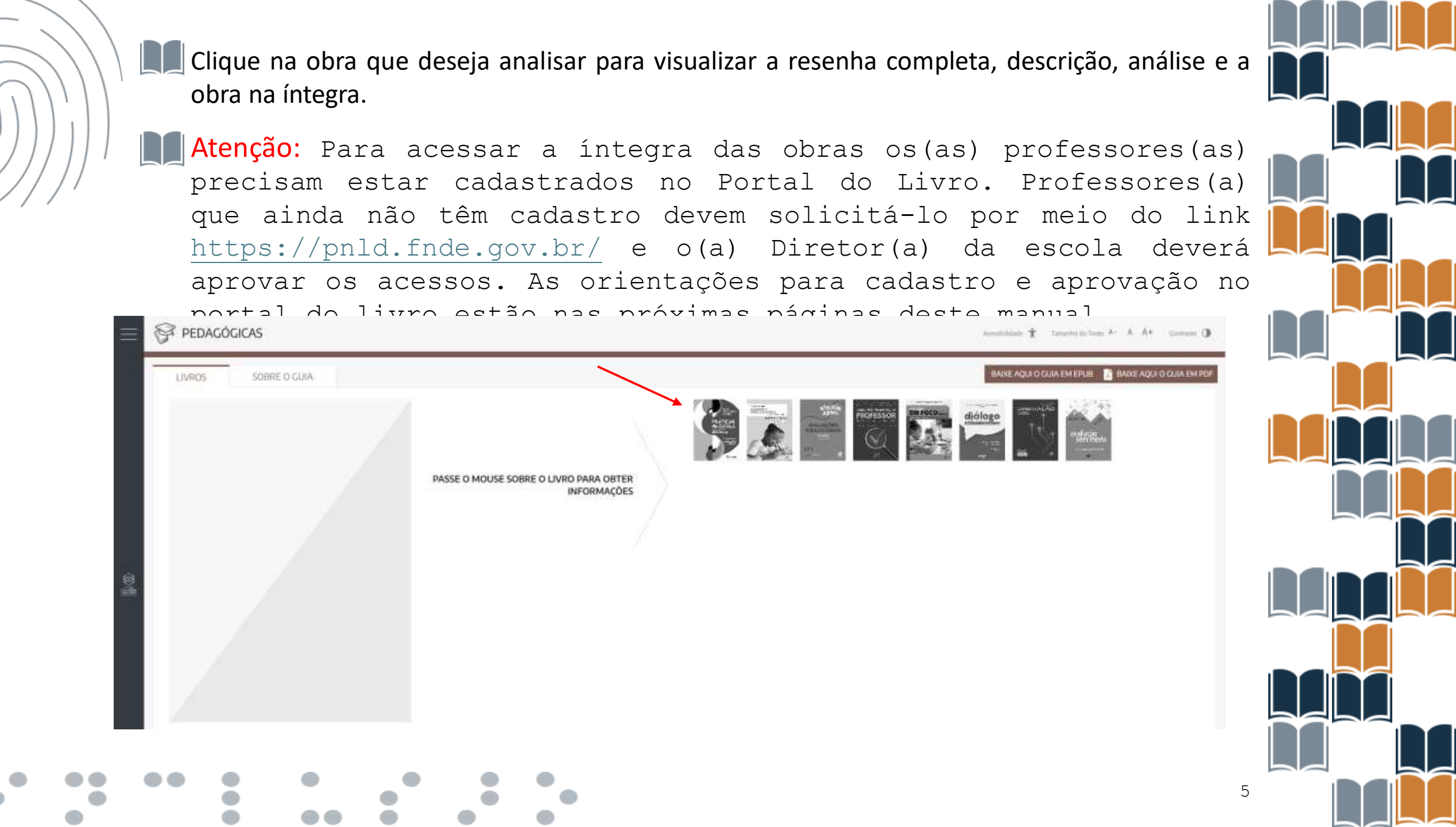

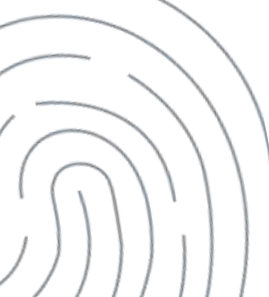

Ao selecionar a obra é possível visualizar a resenha completa.

Para visualizar o conteúdo completo do material aprovado, clique em "Acesse o Livro" e visualize a obra na íntegra.

| LIVR05    | 50BRE O GUIA | 🔘 VOLTARI 🛛 BAXE AQUEO GUIA EM EFUBI 📘 BAIXE AQUEO GUIA EM POF                                                                                                    |
|-----------|--------------|----------------------------------------------------------------------------------------------------|
|           |              | PRÁTICAS NA ESCOLA - AVALIAÇÕES EDUCACIONAIS - OBRA PEDAGÓGICA DO PROFESSOR                                                                                                    |
|           |              | VOLUME UNICO                                                                                                    |
|           |              | RESENHA COMPLETA                                                                                                    |
|           |              | VISÃO GERAL                                                                                                    |
| K         |              | A obra é proposta para professores(as) e gestores(as) dos Anos iniciais do Ensino Fundamental com o tema "Avaliações Educacionais". O objetivo da obra é favorecer a avaliação "para" e "da"<br>aprendizagem, direcionando o foco no aprendizado e no acompanhamento do desenvolvimento dos(as) estudantes, escola e rede. Nesse sentido, a obra propõe a mobilização do corpo docente<br>e da gestão para o desenvolvimento da avaliação formativa e somativa, visando um maior dominio dos conhecimentos e habilidades dos(as) estudantes. A obra observa a pertinência em tratar<br>das orientações em relação à avaliação formativa, quando menciona que é útil para a reflexão pedagógica do(a) professor(a). Apresenta bibliografia atualizada, com aprofundamentos teórico-<br>metodológicos e um diálogo constante com a Base Nacional Comum Curricular (BNCC). A obra contém textos-base construídos, a partir de diferentes linguagens, escritas e imagéticas,<br>apresentando diversos quadros, diagramas e figuras que auxiliam na compreensão dos temas trabalhados. Também indica sugestões de leituras complementares para aprofundamento, assim<br>como conceitos atuais, considerando a pluralidade de interpretações acerca do processo avaliativo. |
|           |              | DESCRIÇÃO                                                                                                    |
|           |              | A obra é organizada em Livro do Professor (LP), Impresso/Versão Digital, e Livro do Gestor (LG), Impresso/Versão Digital; Videotutorial para o Professor (VP) e Videotutorial para o Gestor (VG).                                                                                                    |
| RESENHA   | A COMPLETA   | o LP e organizado em tres capitado. O primeiro capitado, conceitos, dedica-se a trabalhar determinantes do aprendizado, o que ensinar nas escolas e como realizar e avaliar o ensino, alem de<br>apresentar diferentes tipos de avaliação: somativa e formativa. O secundo caníbulo. Avaliação Somativa, além de trabalhar o conceito desta abrefacem: trata das avaliações internacionais de                                                                                                    |
| VISÃO GE  | RAL          | larga escala e das avaliações nacionais. La o terceiro capítulo, Avaliação Formativa, reflete sobre o conceito de avaliação formativa, a implementação de proieto dessa abordanem, a compreensão                                                                                                    |
| DESCRIÇÃ  | Á0           | leitora e a competência matemática. O LP realiza um aprofundamento conceitual sobre os tipos de avaliação e analisa os aspectos fundamentais das avaliações internacionais como o                                                                                                    |
| ANĂLISE   |              | Programme for International Student Assessment (Pisa), Progress in International Reading Literacy Study (PIRLS) e Trends in International Mathematics and Science Study (TIMSS). Iá o LG é                                                                                                    |
| SALA DE A | ALLA         | organizado em quatro capítulos; em parte similares aos do LP. Apresenta ao(à) gestor(a) os modelos conceituais das avaliações e de sua relação com as condições de funcionamento das<br>escolas. Realiza um aprofundamento conceitual sobre os tipos de avaliaçõe e as avaliações em larga escala. A organização editorial do LP e do LG é semelhante nos dois livros, apresentando                                                                                                    |

Ao clicar em "ACESSE O LIVRO", os professores(as) e gestores(as) serão direcionados ao Portal do Livro Digital (https://pnld.fnde.gov.br/).

Para acessar o Portal do Livro Digital do PNLD, utilize sua conta **GOV.BR**. A conta **GOV.BR** garante a identificação de cada cidadão que acessa os serviços digitais do governo federal.

Os(as) professores(as) e gestores(as) deverão clicar em "Entrar com GOV.BR" para ter acesso as obras na íntegra do PNLD 2023 – Objeto 4 Obras Pedagógicas.

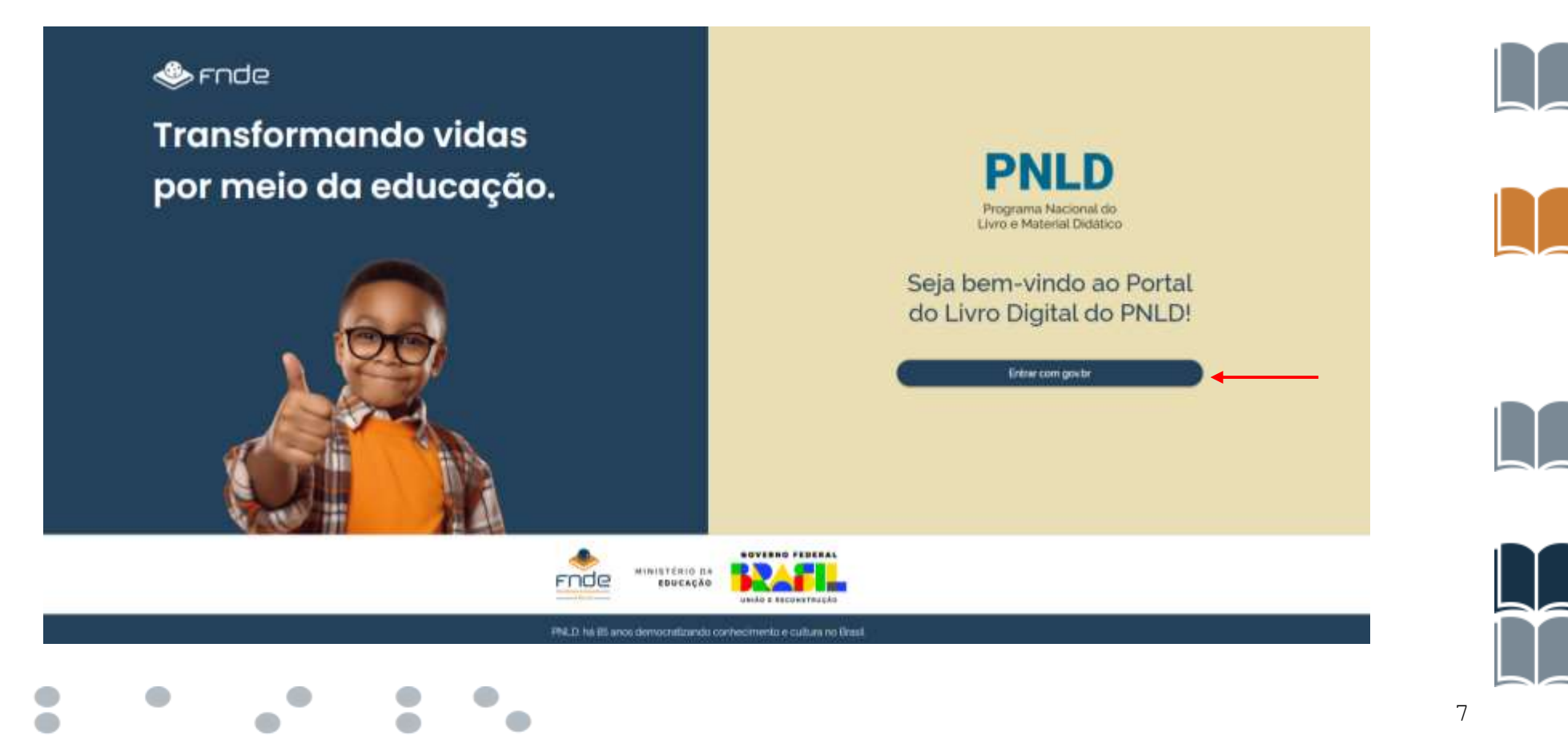

Ao entrar no sistema utilizando o login da conta GOV, professores(as)/gestores(as) deverão indicar o volume, conforme exemplo abaixo.

Ao selecionar o volume, o sistema irá realizar o download da obra em PDF.

| OWNLOAD                                                                                                    |
|----------------------------------------------------------------------------------------------------|
|                                                                                                    |
| Selecione o volume                                                                                                    |
| A seleção de um volume ou download iniciará imediatamente um novo e esse processo pode levar até 2 minutos para ser concluido dependendo do<br>famariho do trabalho. |
| Selections o volume                                                                                                    |
| <br>- Selecone                                                                                                    |
| Ensino Fundamental - 1º ano du 5º ano Material Digital do Professor<br>Ensino Fundamental - 1º ano du 5º ano Material Digital do Gestor                              |
|                                                                                                    |
|                                                                                                    |
|                                                                                                    |
|                                                                                                    |

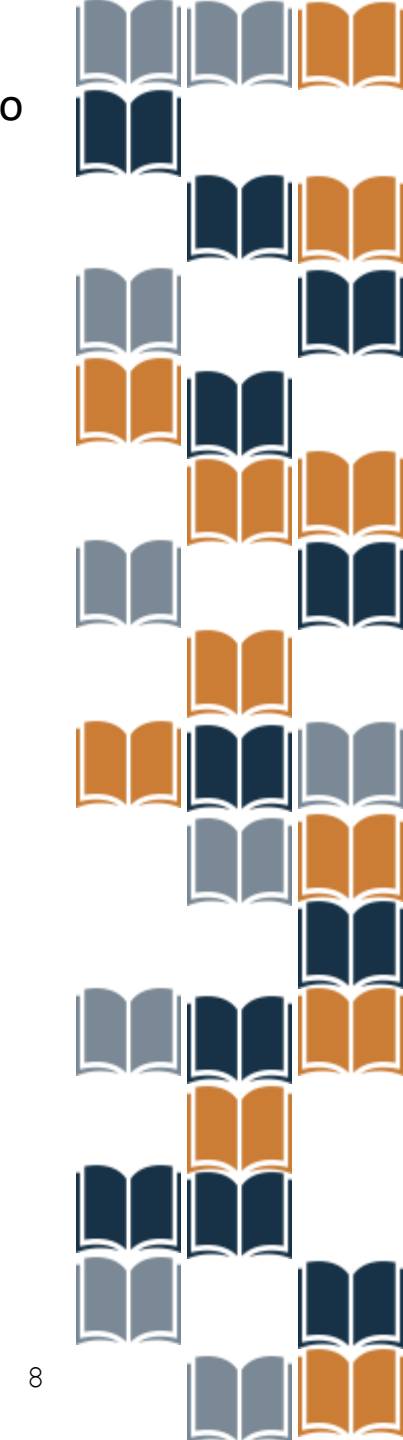

# Cadastro de Professores(as) no Portal do Livro Digital

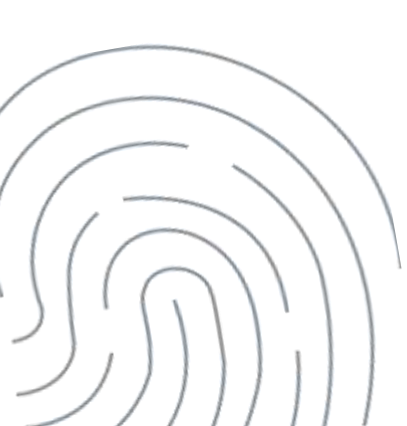

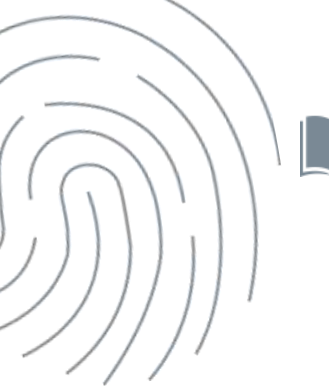

Após clicar no botão "Entrar com gov.br", esta nova tela será exibida. Insira o seu CPF e clique em "Continuar". Em seguida, será solicitada a senha que usa no GOV.BR. Após preencher os dados, clique em "Avançar".

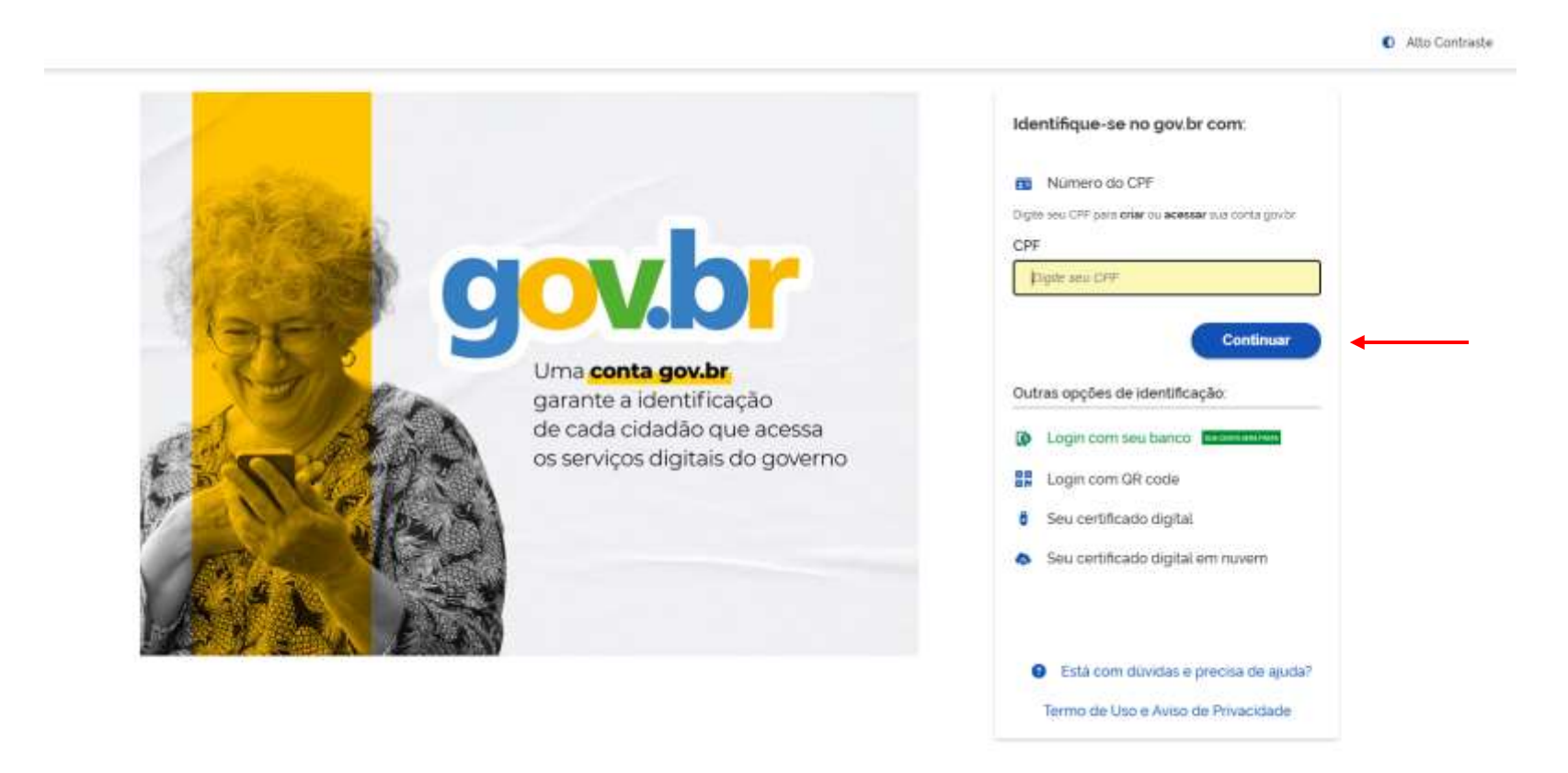

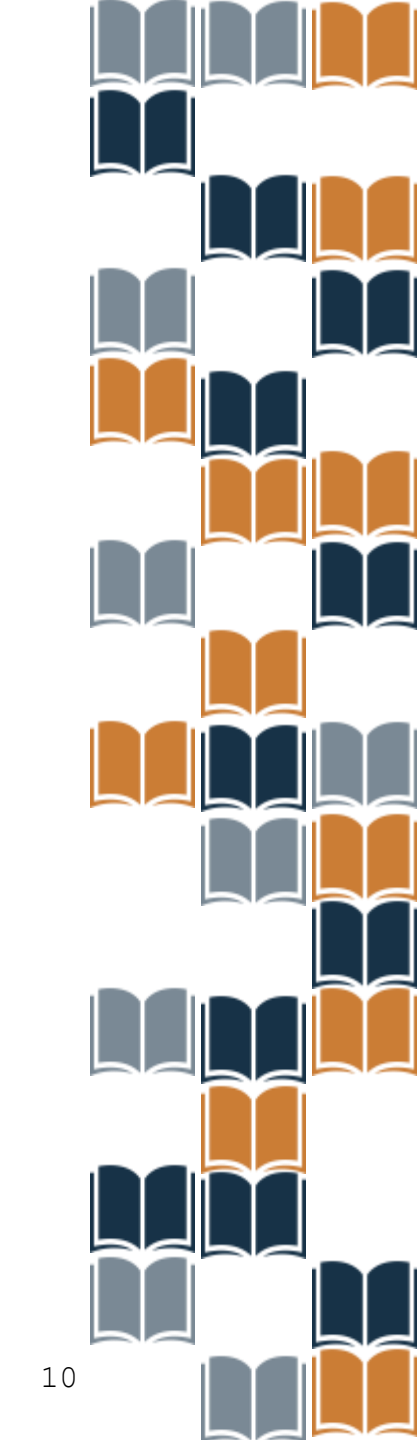

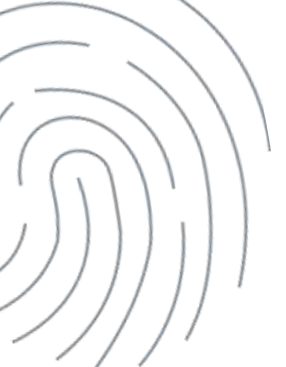

Ao avançar, será apresentado o Termo de Uso do Portal do Livro Digital. Leia até o final e marque a opção "Eu concordo com os termos de política de privacidade de dados". Em seguida, o botão de "Aceitar" será ativado. Clique nele para prosseguir para a próxima tela.

CONDIÇÕES GERAIS. CANAL DE CONTATO E ATUALIZAÇÕES. Em caso de divistas, sugestive comporte de problemas fécticos relacionados so Portal, o usuario podera entrar em contato com o PNCE por meio dost seguintensi canalisis. Serviço de Atencimento ao Cidadio através do telefore: 0800-618510 du e-mail cuvidoria;#noe gosto:
 A concordincia com os Termos de Uno é condição recessaria para a utilização do Portal.
 Estes Termos poderão softer atualizações e ejustes a qualicar tempo. Caso haja atualização relevante nas condiçãos de uno e response do Portal, utilizaremos os meios disponiveis para informar os usuarios quanto ao teor das attempões.
 Concordin com os termos de política de principados de dados.
 Concordin com os termos de política de principados de dados.

INCLUS & BRIDDING TRACES

MINISTERIO DA EDUCAÇÃO

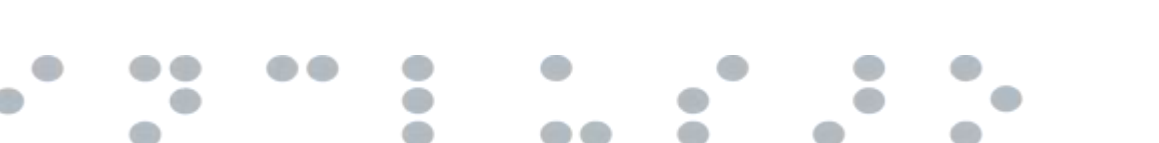

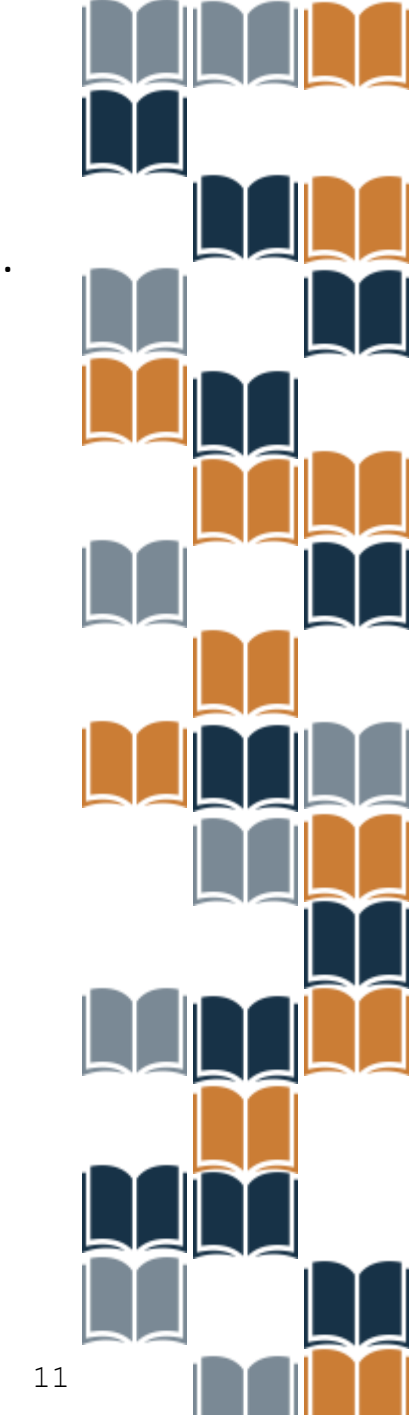

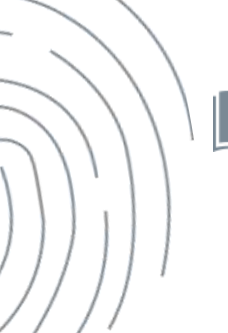

Selecione "cadastrar esse perfil" na opção de professor(a), conforme a imagem abaixo.

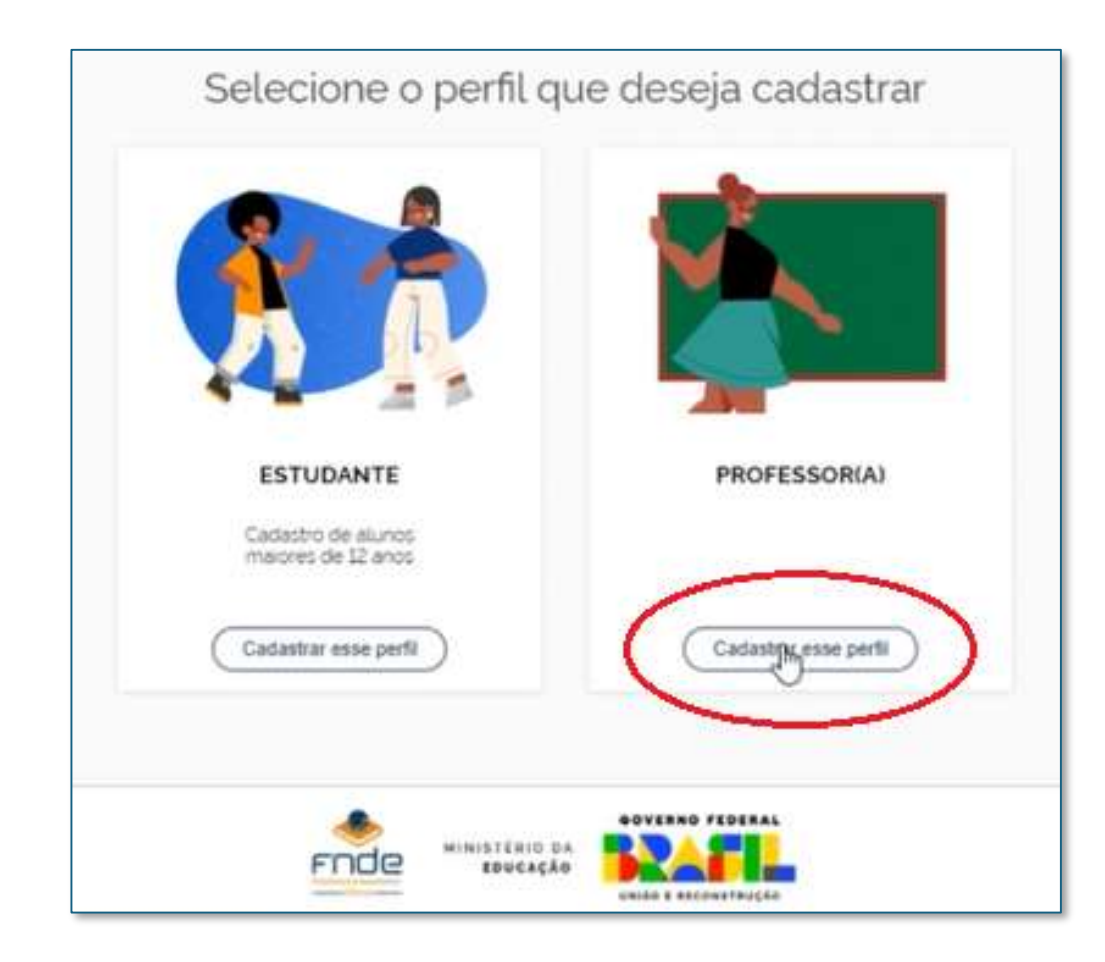

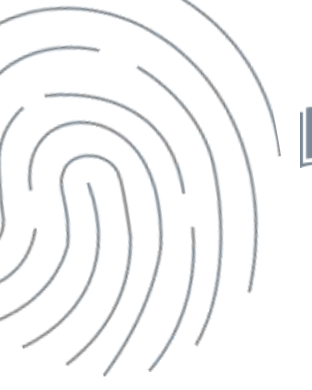

### Em seguida, informe o seu e-mail e clique no botão "Avançar".

| CHP<br>014 XXX 00<br>E-mail<br>andre T |  |
|----------------------------------------|--|
| Cancelar                               |  |

• • • • • • • • •

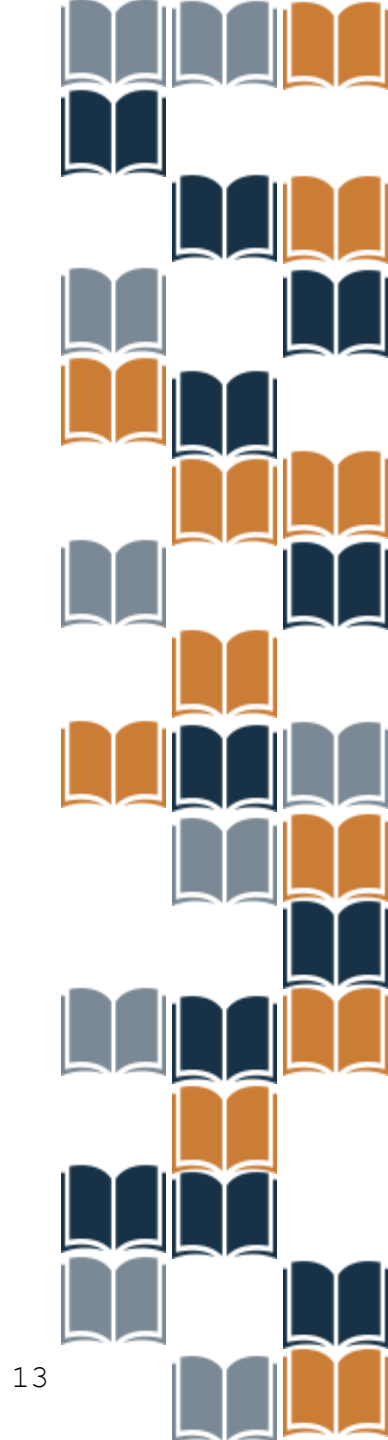

| Municipio) |                             | Dama da dinación | 0 | 1 |  |
|------------|-----------------------------|------------------|---|---|--|
|            |                             |                  |   |   |  |
|            | Selecione a localidade da s | ua escola        |   |   |  |
|            | UF                          |                  |   |   |  |
|            | Distrito Federal            | *                |   |   |  |
|            | Muncipe<br>Brazilia         |                  |   |   |  |
|            | bote rest to erat           |                  |   |   |  |
|            | Brain                       |                  |   |   |  |
|            |                             |                  |   |   |  |

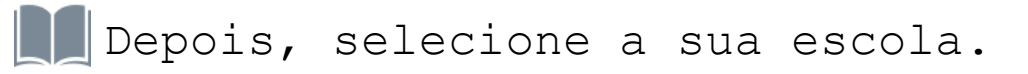

| a contractor of |   | 0 |
|-----------------|---|---|
|                 | J |   |
|                 |   |   |

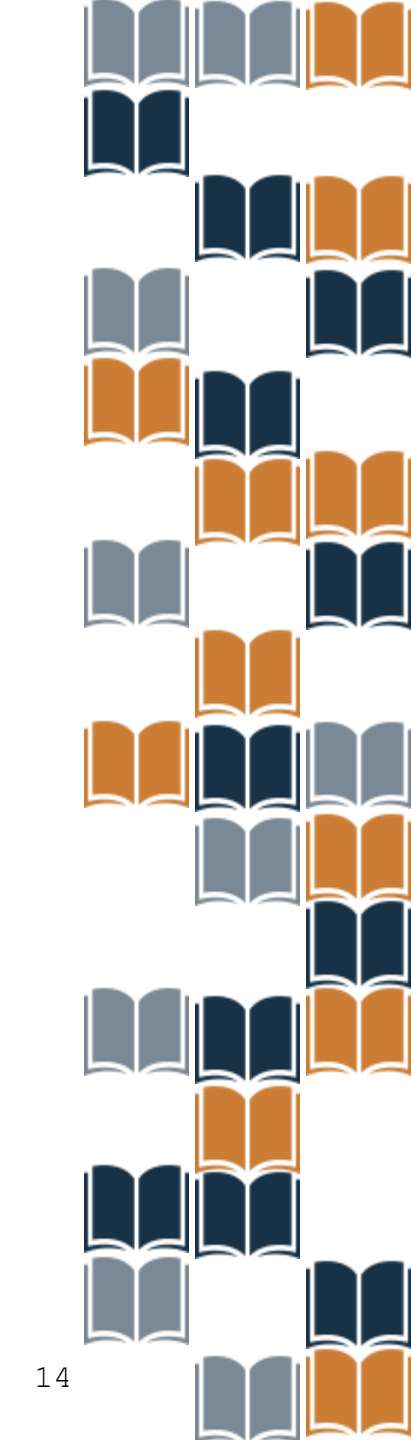

Ao clicar na busca, uma lista com várias escolas será exibida. Você pode selecionar sua escola diretamente na lista ou digitar o nome da sua escola e clicar na lupa, conforme indicado abaixo.

Após encontrar sua escola clique no botão "Selecionar Essa Escola", que estará disponível ao lado do nome da sua Unidade.

| EC 11 | DE CELANDIA |                                                           |           | 80                     |
|-------|-------------|-----------------------------------------------------------|-----------|------------------------|
| ÚF.   | Huncpo      | Unidade de Trismo                                         | NEP       |                        |
| DF.   | Brada       | ACAD SOCIAL PAULA FRASEINETTI                             | 53013007  | Selectorar Essa Escola |
| DF.   | Brasilia.   | ACERVO VIRTUAL DO PALID DIGITAL                           | 00000000  | Selectorar Essa Escola |
| DF.   | Brasilie    | APMA CENTRO DE EDUCACIAO INFANTE.                         | \$3037463 | Selectorar Essa Escola |
| DE.   | Basis       | APOGEU EAD                                                | 53006677  | Selecionar Essa Escola |
| DF    | Built       | ADVENSE C EDUCACIONAL                                     | 55000781  | Selectorur Essa Escola |
| DF.   | Braslin     | ASSOC DE MAES INS AMISOS REABLITACORES DE EXCEP - AMINARE | sicolesi  | Salacionar Essa Escola |
| DF.   | Braslie     | ASSOCIDE PAIS E AMIGOS DOS EXCEPI- ADAE-DP                | \$3000030 | Selectorer Essa Escola |
| pe.   | Briefin     | ASSOC DE PAIS E AMIGOS EXCEPTE DEFICIÊNTES - ARAED        | 53003284  | Selectorur Essa Escola |

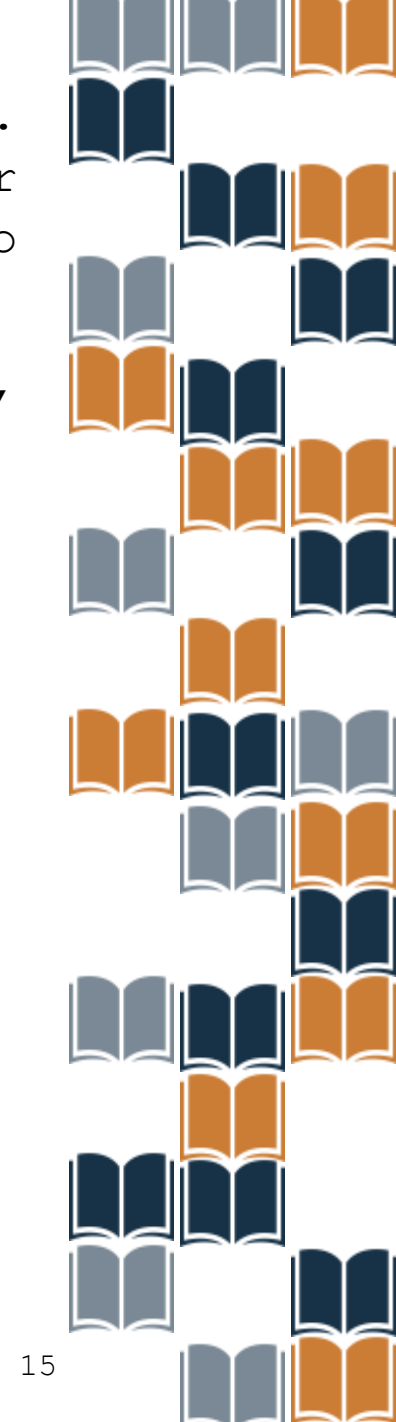

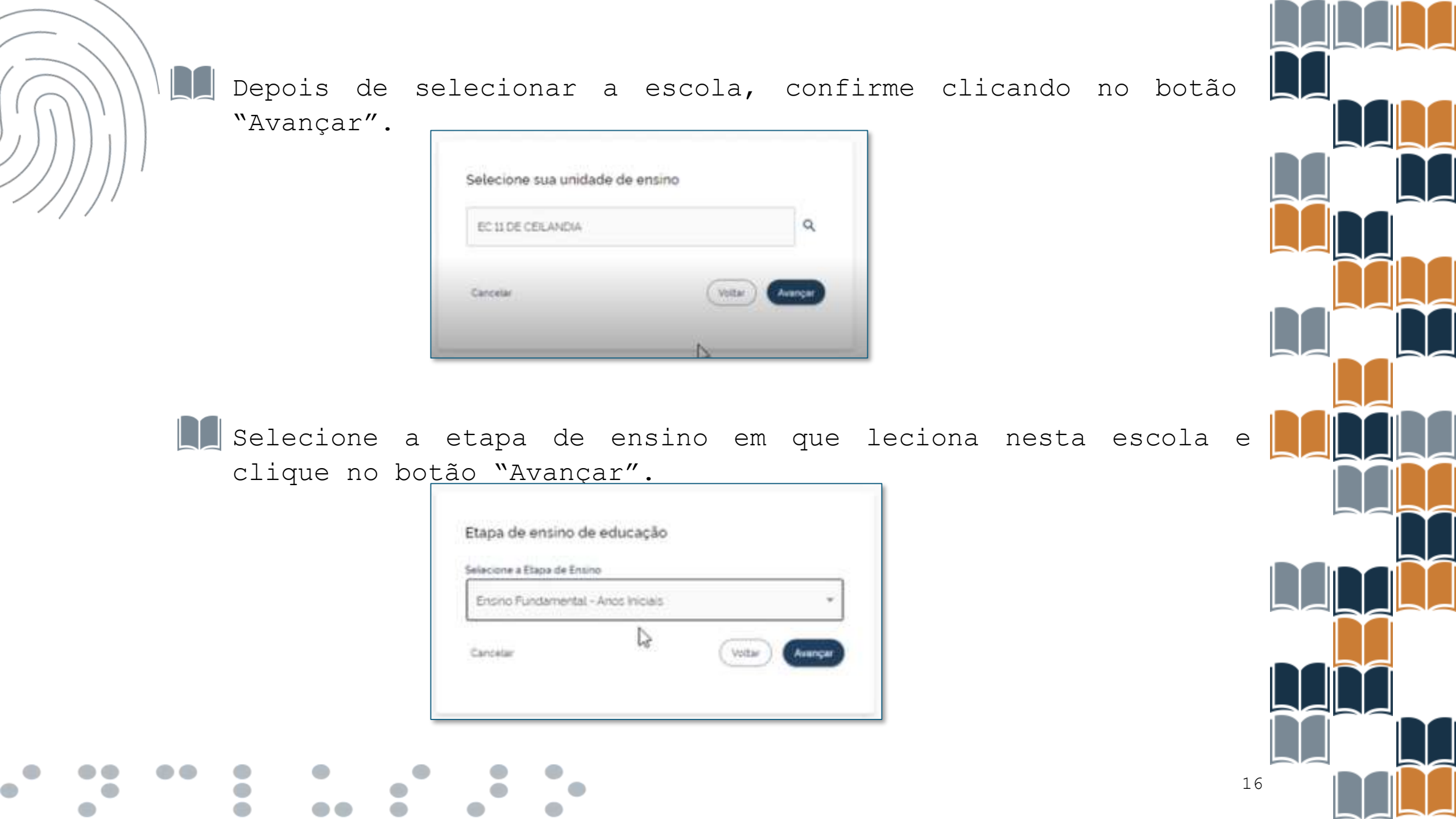

Aparecerá na tela as suas informações cadastradas para revisão, verifique se está tudo correto. Após conferir, confirme na opção "Os dados acima estão corretos", e clique no botão "Concluir".

| UF            |                                                                                                    |      |
|---------------|----------------------------------------------------------------------------------------------------|------|
| DF            |                                                                                                    |      |
| Municipio     |                                                                                                    |      |
| Brasilia      |                                                                                                    |      |
| Unidade de B  | Ensino 💪                                                                                                    |      |
| Unidade de B  | Ensino                                                                                                    |      |
| EC 11 DE CEIL | ANDIA - INEP 53007719                                                                                                    |      |
| Etapa da Edu  | icação de Atuação 🗹                                                                                                    |      |
| Etapa de Ens  | ino                                                                                                    |      |
| Ensino Funda  | imental - Anos iniciais                                                                                                    |      |
| Os cantos a   | cima están corretos                                                                                                    |      |
| Softar        | Sand                                                                                                    | 1.00 |
| - comment     | Constant of the second second s | -    |

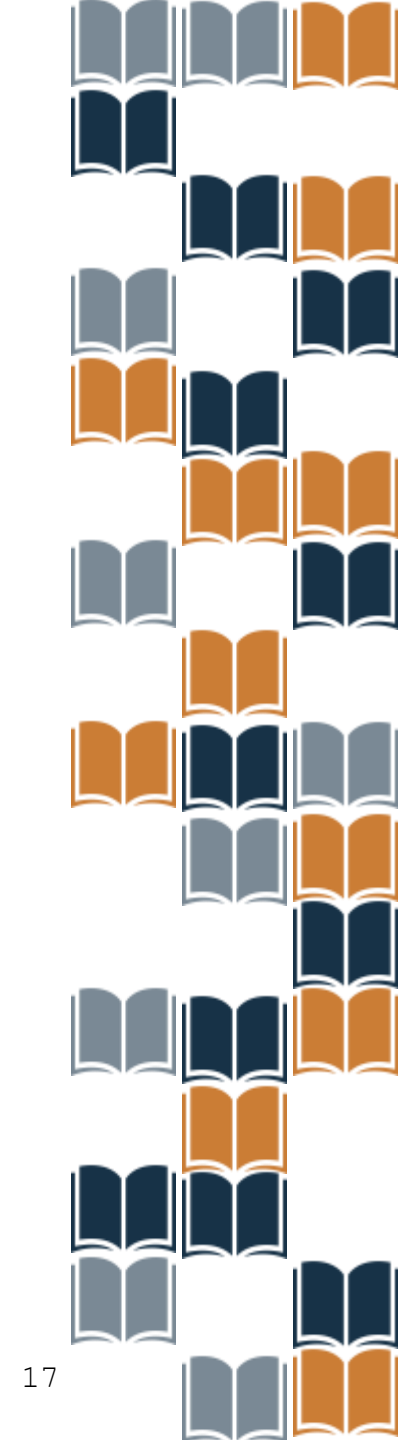

Pronto! Conforme a tela abaixo, você será informado que o seu cadastro foi concluído e que está pendente de aprovação. Aguarde até que seja avaliado e aprovado pelo(a) Diretor(a) da sua escola.

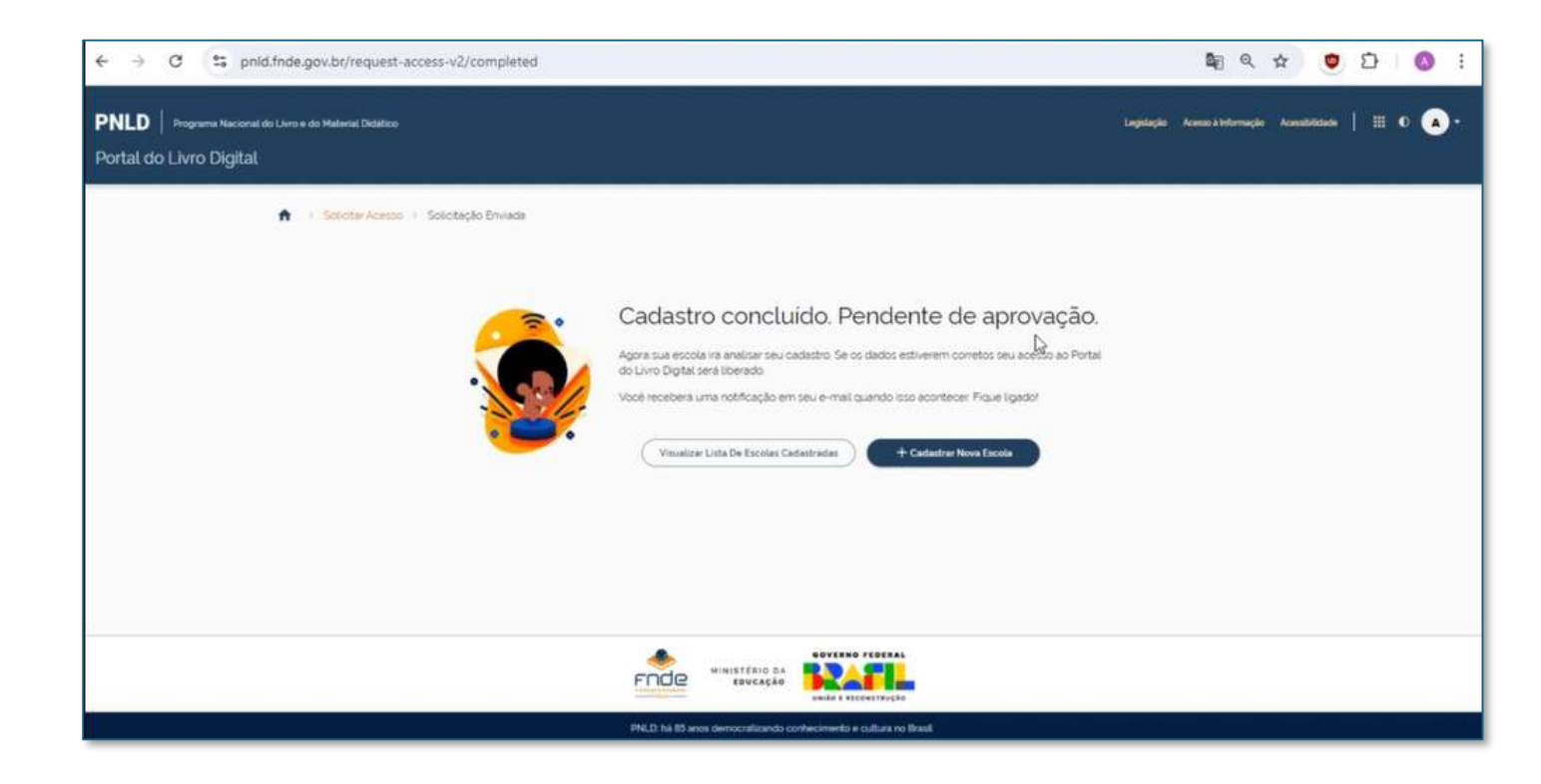

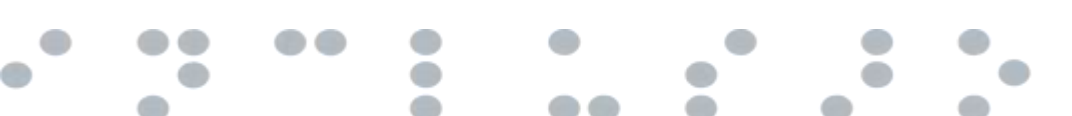

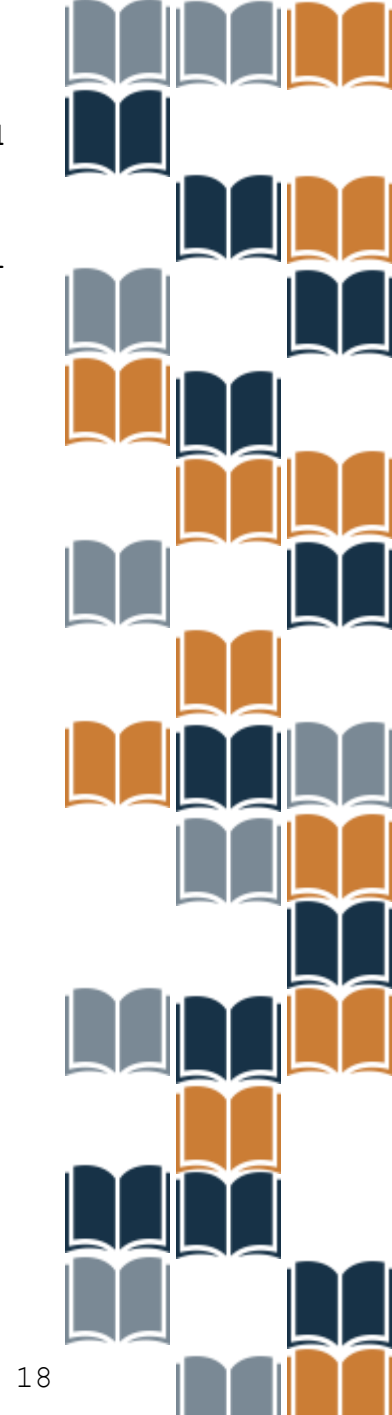

# Diretor(a) aprovando acesso de professor(a) no Portal do Livro Digital

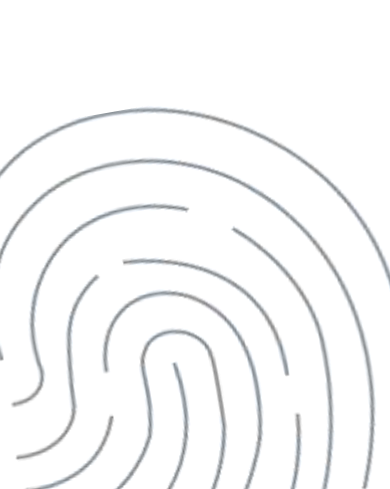

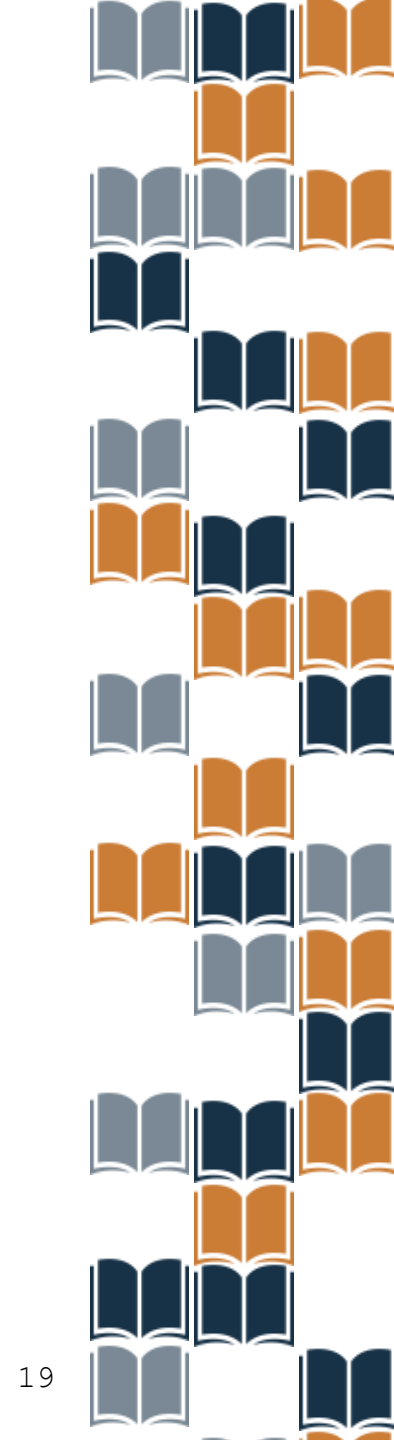

Para realizar as aprovações de acesso, Diretores(as) deverão acessar o PNLD Digital utilizando a GOV.BR, no seguinte endereço: <u>https://pnlddigital.fnde.gov.br/</u>.

Observação: utilize o navegador Mozilla Firefox ou Google Chrome para uma melhor navegação.

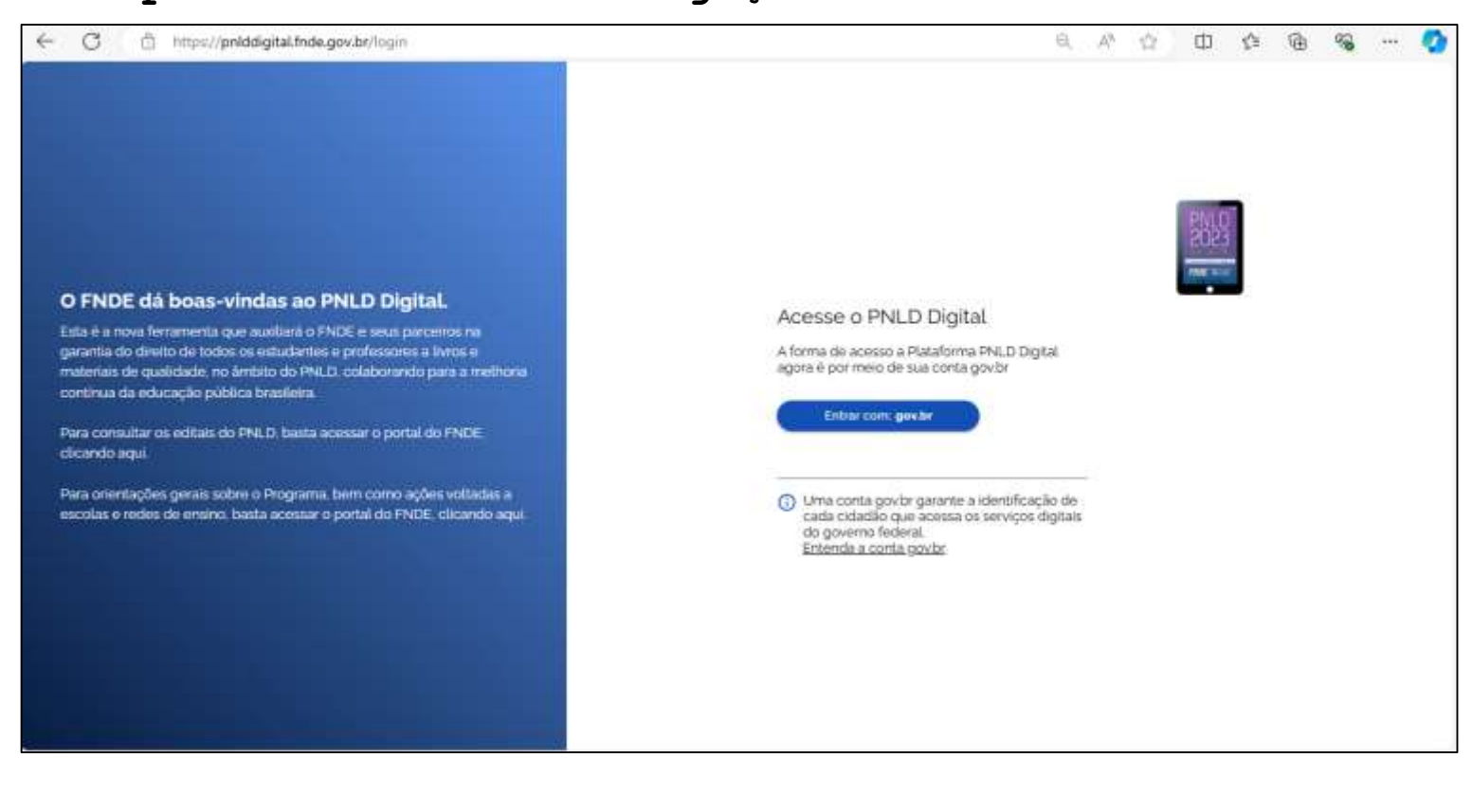

Ao acessar o sistema PNLD Digital, aparecerá esta página contendo a lista de escolas relacionadas ao seu cadastro. Clique no ícone indicado abaixo:

| େ ତେ ଜ | 🗐 polddigital.Inde.gov | v.br/schools        |                          |                  |                            |                     | #                   |       | <b>D</b> | ۲ |
|--------|------------------------|---------------------|--------------------------|------------------|----------------------------|---------------------|---------------------|-------|----------|---|
|        |                        | Programa Nacional d | lo Livro e Material      | Didático         | Legidação                  | Аснико & Ісполтаção | Acessibilizade   🎹  | ∗ ₿∙  |          |   |
| E      | ♠ > Lista de Escol     | las                 |                          |                  |                            |                     |                     |       |          |   |
|        | Lista de Es            | colas               |                          |                  | 0                          |                     |                     |       |          |   |
|        | Nome Escola ou Co      | ia Inep 🕴 🔍         | •                        |                  |                            |                     |                     |       |          |   |
|        | Código INEP            | Escola              | Esfera                   | UF               | Municipio                  | Localização         | Situação            | Ações |          |   |
|        | 53007719               | EC 11 DE CEILANDIA  | Estadual                 | DF               | Brasilia                   | Zona Urbana         | Em Atividade        | 0° 1  |          |   |
|        |                        |                     |                          |                  |                            | Exibir              | 10 👻 1 de 1 páginas | < >   |          |   |
|        |                        |                     | 4                        |                  |                            |                     |                     |       |          |   |
|        |                        |                     | PNLD: his 85 anos democr | atizando conheci | mento e cultura no Brasil, |                     |                     |       |          |   |

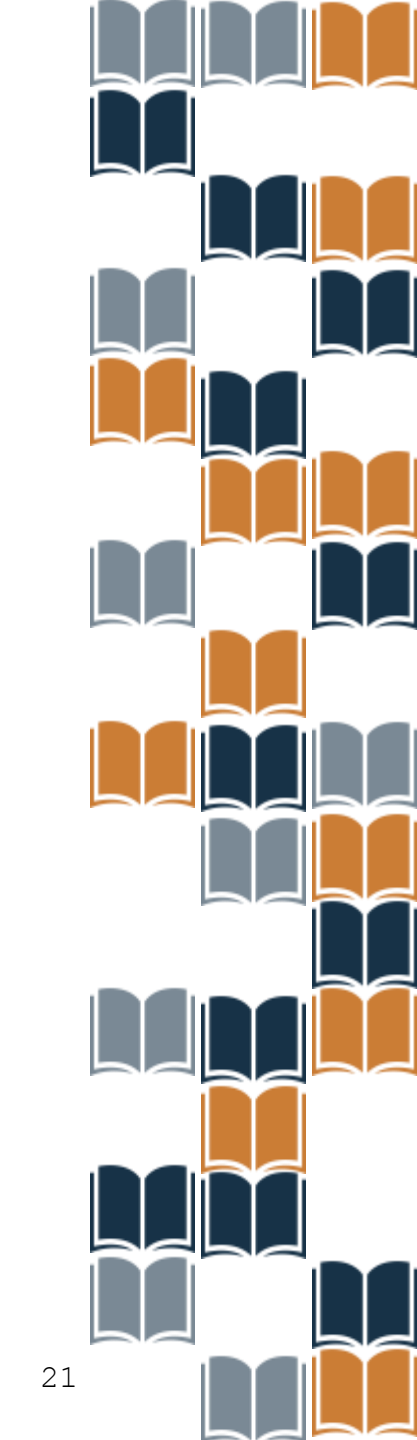

Clique na opção de "Notificações". Em seguida, clique em "Solicitações".

| < → C ଲ                                    | ≌≣ pnl    | ddigital.fnde.gov.br/scho | ols             |                       |                    |                            |                     | \$                  | 0 💿 🌢         | ជា 🧃 |
|--------------------------------------------|-----------|---------------------------|-----------------|-----------------------|--------------------|----------------------------|---------------------|---------------------|---------------|------|
|                                            | ×         | PNLD                      | Programa Nacion | al do Livro e Materia | al Didático        | Legislação                 | Acesso à Informação | Acessiblidade       | <b>% (B</b> - |      |
| Escolas                                    | ~         | Je Escolas                |                 |                       |                    |                            |                     |                     |               |      |
| Lista de Escolas                           |           | e Escola                  | as              |                       |                    |                            |                     |                     |               |      |
| Solicitação de Reaberl<br>Escolha          | tura de   |                           | x q             | ͺ                     |                    |                            |                     |                     |               |      |
| Gerenciar PNLD                             | ~         |                           |                 |                       |                    |                            |                     |                     |               |      |
| Paletização                                |           | Escola                    | a               | Esfera                | UF                 | Município                  | Localização         | Situação            | Ações         |      |
| 20                                         |           | EC 11                     | DE CEILANDIA    | Estadual              | DF                 | Brasilia                   | Zona Urbana         | Em Alividade        | <b>8</b> 1    |      |
| Negociação                                 |           |                           |                 |                       |                    |                            | Exibir              | 10 👻 1 de 1 páginas | < >           |      |
| Notificações                               | ^         | •                         |                 |                       |                    |                            |                     |                     |               |      |
| Solicitações Editoras /<br>Produtoras      | 1         |                           |                 |                       |                    |                            |                     |                     | Getar XLS     |      |
| Solicitações                               | 1         |                           |                 |                       |                    |                            |                     |                     |               |      |
| Recurses<br>https://puldicital.fnde.gov.hr | /ieconst- | access list               |                 | PNLD: há 85 anos demo | cratizando conheci | mento e cultura no Brasil. |                     |                     |               |      |

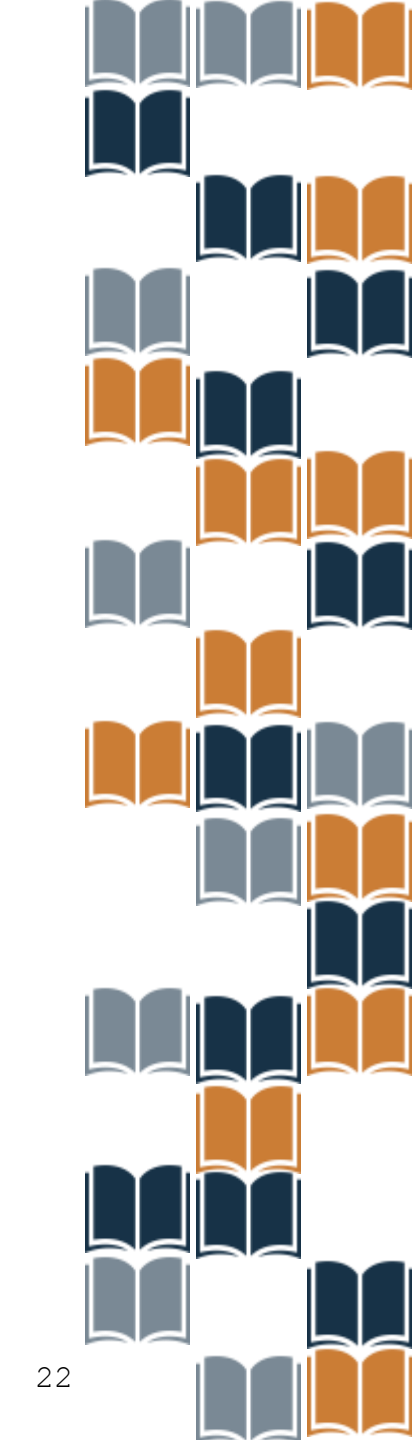

Uma lista com cadastros pendentes de análise aparecerá na tela. Aprove ou reprove as solicitações de acesso pendentes que aparecerão na, de acordo com os dados dos solicitantes que fazem parte da sua escola.

| ල 🙃 🛱 pnlddigital.fnde | .gov.br/request-access-list                                                                                                    |                             |                                                            | ☆) <sup>*</sup> 🛄 👼 🗶 한 🧯 |
|------------------------|----------------------------------------------------------------------------------------------------|-----------------------------|------------------------------------------------------------|---------------------------|
|                        | Programa Nacional de la construcción de la construcción de la const | ) Livro e Material Didático | Legislação Acesso a Informação Acessibilidade              | i 🖩 🐐 🔁-                  |
| ↑ > Solicitaçõ         | es                                                                                                    |                             |                                                            |                           |
| Solicitaçõe            | es                                                                                                    |                             | R                                                          |                           |
| Solicitações Gerais    | Professor(a) 😗                                                                                                    |                             |                                                            |                           |
| Nome ou CPF            | UF Município                                                                                                    | Unidade de Ensino           | Esfera Etapa de Ensino Situ                                | lação                     |
| andre m 🗙 O            | DF - Município -                                                                                                    | Unidade de Ensino 🗧 😤       | Esfera 🔹 Etapa de Ensino 🖌 P                               | endente                   |
| Nome Nome              | Data CPF                                                                                                    | UF Município Esfer          | a Unidade de Ensino Etapa de Ensino                        | Situação Ações            |
| ANDRE M"" S"           | 13/08/2024 01400                                                                                                    | DF Brasilia Estad           | lual EC 11 DE CEILANDIA Ensino Fundamer<br>- Anos Iniciais | ntal Pendente 🗙 🖍 🗸       |
|                        |                                                                                                    |                             | Exibir 10 •                                                | I de 1 paginas < >        |
|                        |                                                                                                    |                             |                                                            |                           |

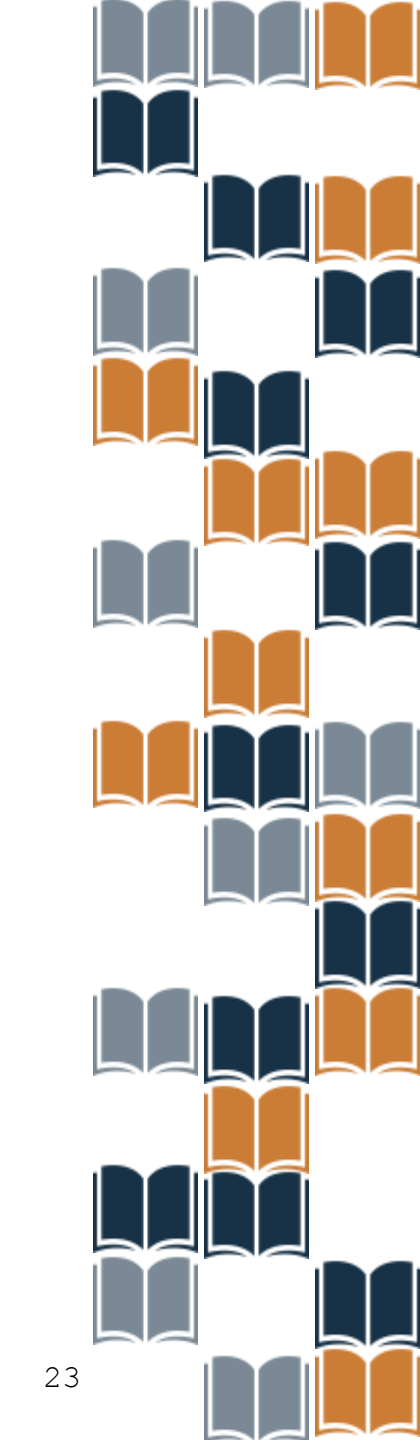

Analise a solicitação, se o(a) professor(a) pertencer a sua escola, selecione o cadastro pendente e clique em "Aprovar".

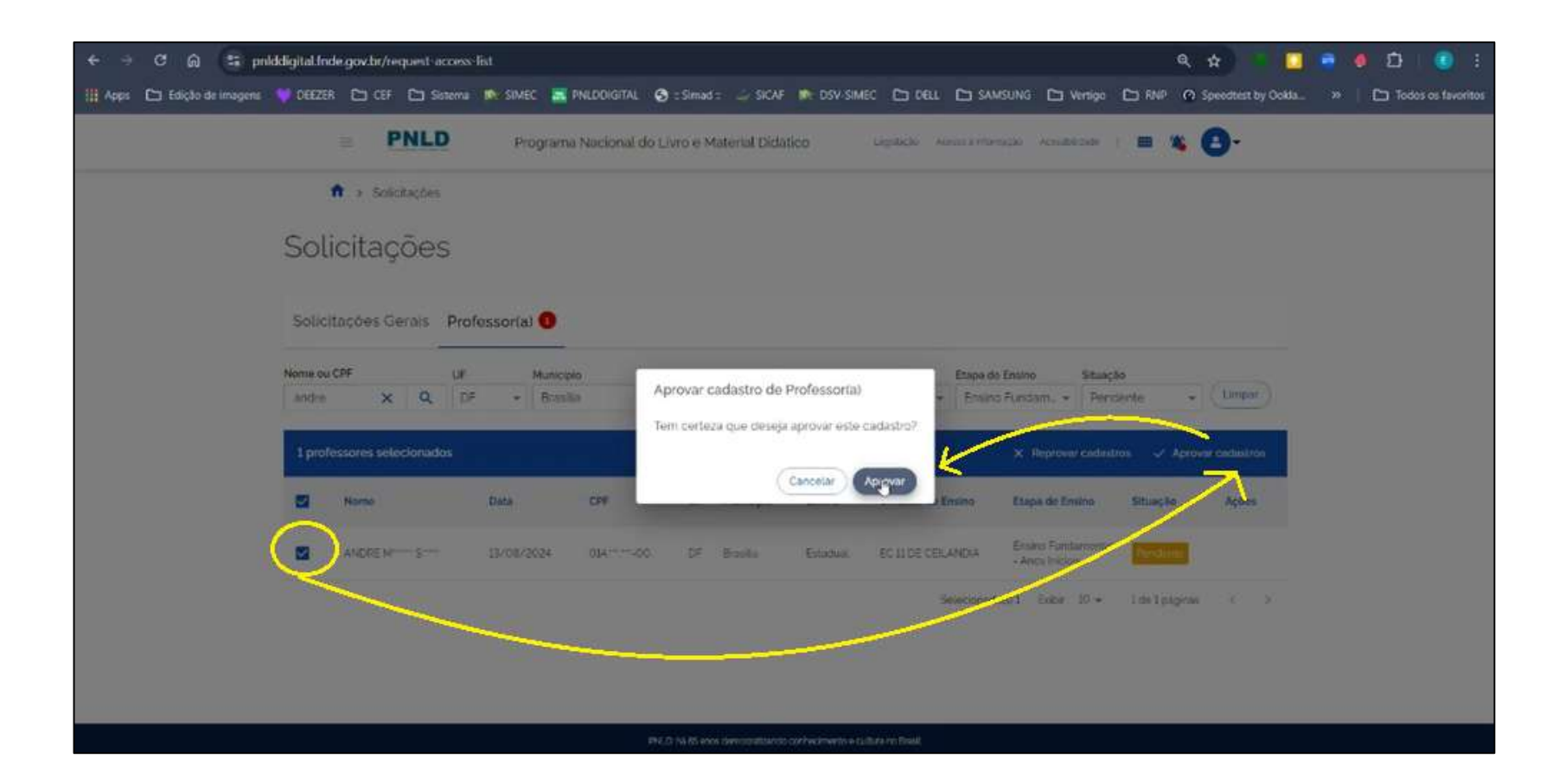

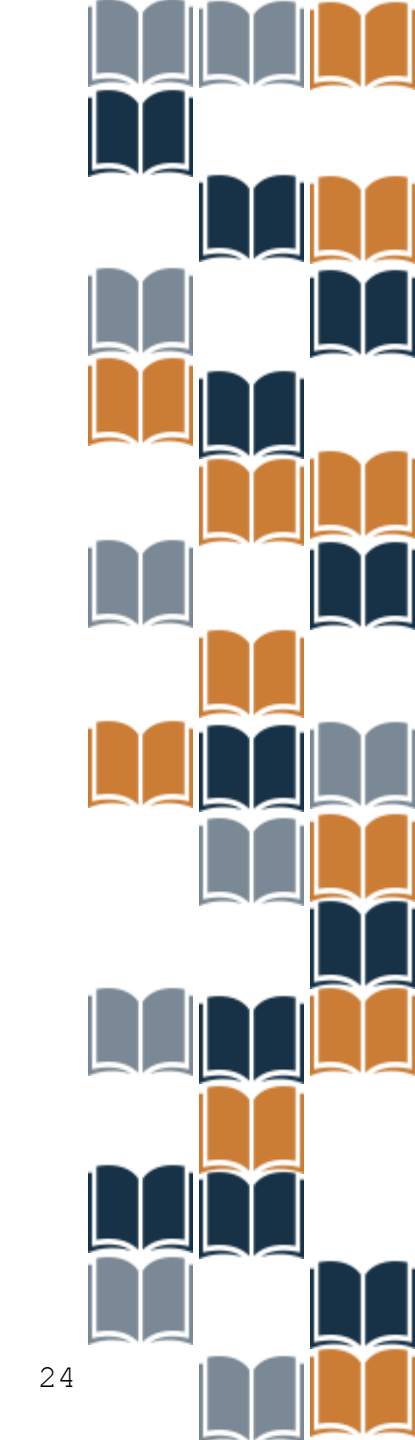

Também é possível alterar a situação de um cadastro! Para reprovar um cadastro já aprovado basta clicar em "Reprovar cadastro". Será necessário selecionar o motivo e, caso desejar, adicionar um comentário justificando. Então, clique em "Reprovar".

| ♂ ♂ ⋳ ≒ prilddigital.Inde.gov.br. | /request-access list |                                                                                   |                                       | *                             | ខ្មែ 💿 ៖ |
|-----------------------------------|----------------------|-----------------------------------------------------------------------------------|---------------------------------------|-------------------------------|----------|
| PNLD                              | Programa             | Nacional do Livro e Material Didático                                             | Legilleção Acesar X Interneção Acesar |                               |          |
| A > Solicitações                  |                      |                                                                                   |                                       |                               |          |
| Solicitações                      |                      | Reprovar cadastro de Professor(a)<br>Vocé selecionou I cadastros para reprovação. |                                       |                               |          |
| Solicitações Gerais Pro           | ofessor(a) 📵         | Selecione o sudirio de reprovação destes cadastr<br>Motivo                        |                                       |                               |          |
| Nome ou CPF UF                    | Munich               | Não faz parte do corpo docente da escola                                          | ano                                   | Situação                      |          |
| andre m X Q D                     | F 🔫 Muni             | Comentatio (sectional)                                                            | Ensino 👻                              | Aprovado +                    |          |
| 1 professores selecionados        |                      |                                                                                   | Reprove                               | ar cadastros 🗸 Aprovar cadast | ros      |
| Nome                              | Data                 | Tem certeza que deseja reprovar este cadastro?                                    | eros er                               | nsino Situação Açõe           | 15       |
| ANDRE M                           | 13/08/2024           | (                                                                                 | Cancelar Reprovar                     | tamental Approvado            |          |
|                                   |                      |                                                                                   | Selecionadoro 1 Estbit                | 10 - 1 de 1 paginos 🐇         |          |
|                                   |                      |                                                                                   |                                       |                               |          |

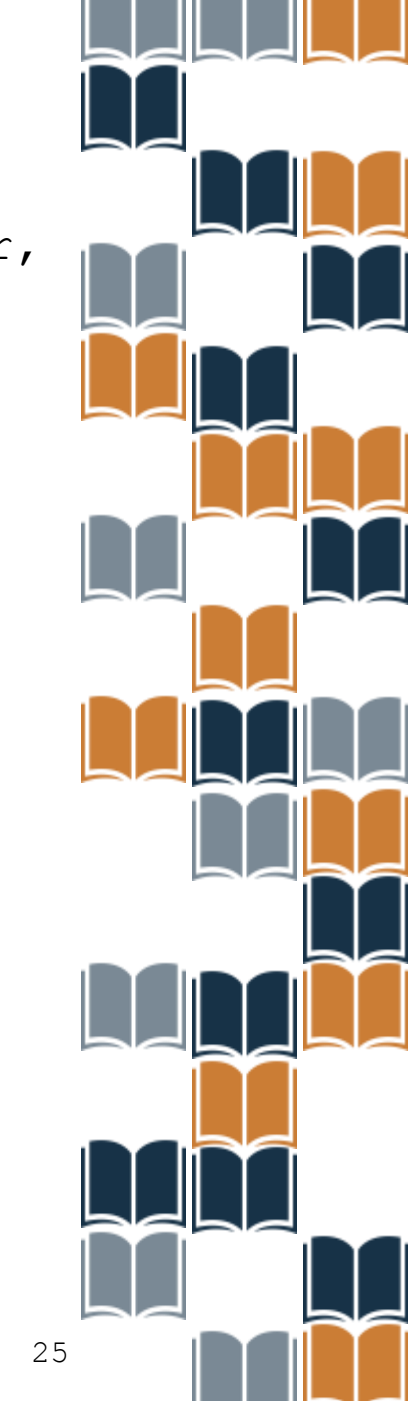

Após concluir as aprovações e reprovações de cadastro e desejar sair do PNLD Digital, clique no ícone de usuário indicado abaixo e, em seguida, clique em "**Sair**".

|           |                                                                           | Pro               | ograma Nacional do       | Livro e N | laterial Didá          | tico               | Legislação Ace | sso 6 Intormação - Acessibil                              | dade                 |                                      | <b>B</b> -                |
|-----------|---------------------------------------------------------------------------|-------------------|--------------------------|-----------|------------------------|--------------------|----------------|-----------------------------------------------------------|----------------------|--------------------------------------|---------------------------|
| Solicit   | <ul> <li>Solicitações</li> <li>Citações</li> <li>cações Gerais</li> </ul> | )<br>Professor(a) | •                        |           |                        |                    |                |                                                           | <                    | E-mail<br>elena Ju<br>CPF<br>7874967 | o<br>Icantara Lima Janior |
| Joma au C | CPF                                                                       | UF<br>DF          | Município<br>Município + | Unidade d | e Ensirio<br>de Ensino | Esfera<br>Esfera   | •              | Etapa de Ensino<br>Etapa de Ensino 👻                      | Situação<br>Aprovado |                                      |                           |
| andre m   | n X Q                                                                     | 1997              |                          |           |                        |                    |                |                                                           |                      |                                      |                           |
| andre m   | Nome                                                                      | Data              | CPF                      | UF        | Município              | Esfera             | Unidade de En  | sino Etapa de Ens                                         | ino S                | ituação                              | Ações                     |
| andre n   | Nome                                                                      | Data<br>13/08/2   | CPF<br>024 014           | UF        | Município<br>Brasilia  | Esfera<br>Estadual | Unidade de En  | sino Etapa de Ens<br>NDIA Ensino Funda<br>- Anos Iniciais | ino S<br>imental     | ituação<br>Aprovado                  | Ações<br>× 🖌 🗸            |

PNLD: há 85 anos democratizando conhecimento e cultura no Brasil.

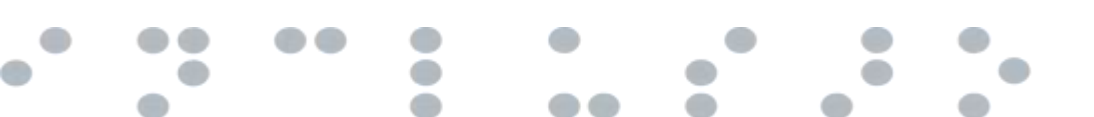

**IMPORTANTE:** O(a) Diretor(a) não recebe e-mail informando solicitações de cadastros de professores(as) pendentes de aprovação ou reprovação. Para saber se existem perfis pendentes, acesse sempre o PNLD Digital para conferir.

Se houver dúvidas, entre em contato com a nossa Equipe do Livro pelo e-mail livrodidatico@fnde.gov.br.

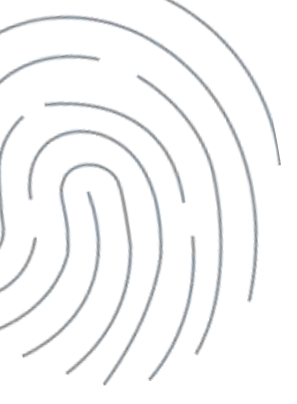

Os comunicados sobre a escolha são encaminhados para o e-mail cadastrado no PDDE Interativo. É importante mantê-lo atualizado.

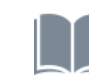

Informações sobre o Programa do Livro e do Material Didático estão disponíveis em <u>https://www.gov.br/fnde/pt-br/acesso-a-informacao/acoes-e-</u> <u>programas/programas/programas-do-livro</u>.

Dúvidas: livrodidatico@fnde.gov.br

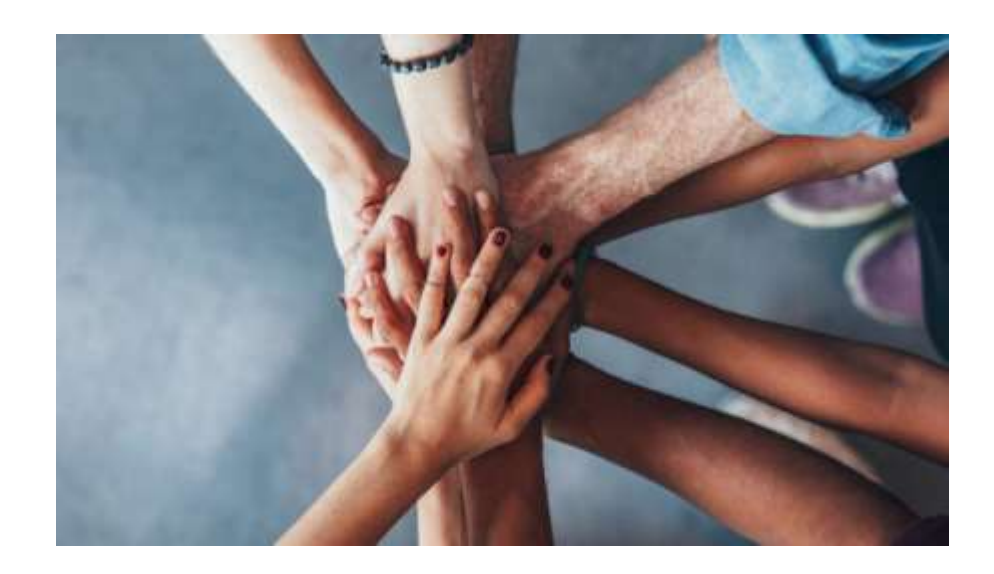

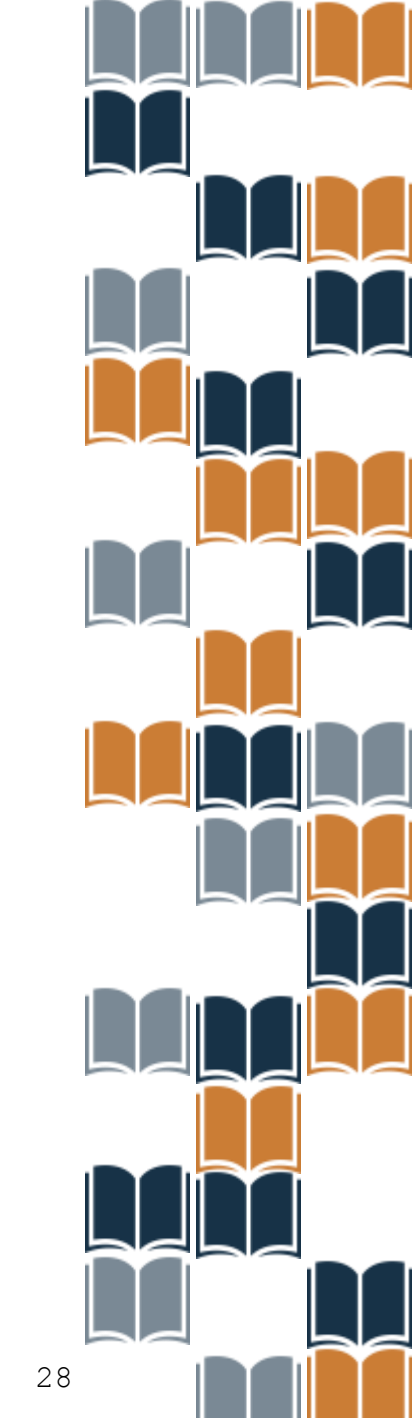